## MY ACCESS ENROLLMENT GUIDE

Use this guide to enroll in My Access if you are an existing GreenStone customer or if you are a new customer and have received a passphrase from GreenStone. If you have submitted an Online Loan Request, click <u>here</u> for directions to complete your My Access enrollment upgrade.

## **CREATING AN ACCOUNT**

**1.** Go to *www.greenstonefcs.com* and click on My Access in the upper right corner.

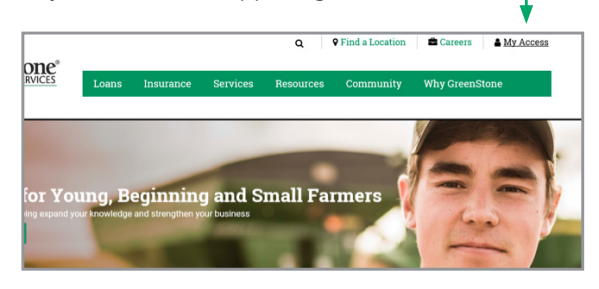

## 2. Select Enroll Now!

From drop-down menu, select whether enrolling as an Individual or Business, and enter the first and last name or business name, and email address.

| My Access Enrollm<br>Please select which type | ent<br>e of account to create. |   |
|-----------------------------------------------|--------------------------------|---|
| Туре:                                         | Individual 🔹                   |   |
| First Name:                                   |                                | * |
| Last Name:                                    |                                | * |
| Email Address:                                |                                | • |
|                                               | Submit Cancel                  |   |

Once this info has been submitted,

you will see this pop-up.

|   | My Access Enrollment                                                                                                    | × |
|---|----------------------------------------------------------------------------------------------------|---|
|   | Thank you for submitting your enrollment request. A message has been sent to the email address provided.<br>Please click on the link in the email to continue the enrollment process. This link will expire in 48 hours. |   |
|   | You can now close this browser window.                                                                                                    |   |
|   | Close                                                                                                    |   |
| j |                                                                                                    | _ |

**3.** Go to your email and click the link provided.

You will be prompted to create your username and password.

| Username & Pas          | sword |   | Step One | Step Two | Step Three |
|-------------------------|-------|---|----------|----------|------------|
| All fields are required |       |   |          |          |            |
| Username                |       | 0 |          |          |            |
| Password                |       | 0 |          |          |            |
| Confirm Password        |       |   |          |          |            |

**4.** Next, set up three challenge questions for future identification verification.

| Ay Access - Lo                     | ogin                                 |   |
|------------------------------------|--------------------------------------|---|
| ur account does not have challenge | questions set up.                    |   |
| l fields are required              |                                      |   |
| Challence Question #1              | What was your high school mascot?    |   |
| Answer #1                          | Bearcat                              |   |
| Challenge Question #2              | What is your father's middle name?   | • |
| Answer #2                          | Joseph                               |   |
| Challenge Question #3              | What was the name of your first pet? | • |
|                                    |                                      |   |

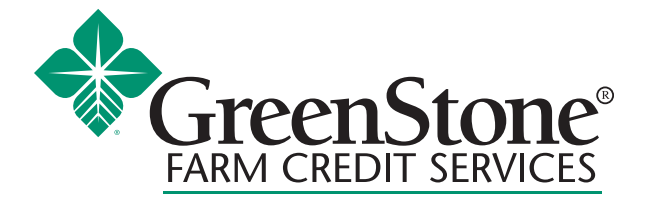

www.greenstonefcs.com

**5.** You will then be asked to select your authentication phrase and image. Choose the image you prefer, and create a short, memorable phrase that describes the image.

| My Access Enrollment                                                             |                              | ×                                     |
|----------------------------------------------------------------------------------|------------------------------|---------------------------------------|
| Authentication                                                                   |                              | Step One Step Two Step Three          |
| Please select your authentication phrase an<br>you have reached our secure site. | nd image. You will see these | items each time you login to verify   |
| Authentication Phrase                                                            |                              |                                       |
| Authentication Image                                                             |                              | • • • • • • • • • • • • • • • • • • • |
| Back Next                                                                        |                              |                                       |

**6.** To connect your GreenStone customer account, select yes when presented with the below question.

| Were you provide | d a pass phrase or a | are a current customer of GreenStone? |
|------------------|----------------------|---------------------------------------|
| Yes              | No                   |                                       |
|                  |                      |                                       |

7. If you set up your My Access account as an individual, you will be required to enter the Social Security Number, and birthdate or customer number; or for a business, enter the Taxpayer Identification Number and customer number:

| Before we can finish creating your a<br>your GreenStone loan information. | account, we'll need some information from you. The following pages will | l ask for a few pieces of pe | rsonal and loan information we can link to |
|---------------------------------------------------------------------------|-------------------------------------------------------------------------|------------------------------|--------------------------------------------|
|                                                                           |                                                                         | Step One                     | Step Two                                   |
| Social Security Number is required                                        | Also provide a Customer Number or Date of Birth.                        |                              |                                            |
| Identity Type                                                             | Social Security Number                                                  | •                            |                                            |
| Social Security Number                                                    |                                                                         |                              |                                            |
| Customer Number                                                           |                                                                         | 0                            |                                            |
| Date of Birth                                                             | MW/DD/YYYY                                                              |                              |                                            |
| Next Cano                                                                 | el Need Help?                                                           |                              |                                            |

 The final step is to enter the passphrase provided by GreenStone, or loan number and principal balance. Loan number and principal balance can be found on your bill or statement.

| Account Information              | _                                                                     | Step One | Step Two |
|----------------------------------|-----------------------------------------------------------------------|----------|----------|
| All fields are required          |                                                                       |          |          |
| fype                             | Passphrase                                                            | •        |          |
| f you have not established a pas | sphrase, please contact us at 855-895-2761 or MyAccessHelp@greenstone | fes.com. |          |
| Passphrase                       |                                                                       |          |          |

9. Finally, review and accept the Terms of Service.

|        | Greenstone Farm Credit Services, ACA/FLCA/PCA                                                      |
|--------|----------------------------------------------------------------------------------------------------|
|        | Phone: 1-888-555-1234                                                                              |
|        | General Email: support@preenstonefcs.com                                                           |
|        | Financial Information: MyAccessHelp@greenstonfcs.com                                               |
|        | My Access: MyAccessHelp@greenstonefcs.com                                                          |
|        | Privacy: MyAccessHelp@greenstonefcs.com or 1-855-895-2761                                          |
| © 201  | 6 FCS Financial, ACA/FLCA/PCA, Greenstone Farm Credit Services, ACA/FLCA/PCA. All rights reserved. |
| Last I | levised and Effective: August 4, 2017                                                              |
|        |                                                                                                    |
| Acce   | pt O Decline Submit                                                                                |

 You are now enrolled in My Access, with access to options such as: Online Banking, Loan Dashboard, My Documents, File Exchange, My Alerts and My Profile.

For more information or assistance with creating a My Access online account, contact your local GreenStone office at 800-444-3276 or contact My Access support 855-895-2761 or myaccess@greenstonefcs.com